# e ラーニングシステム(Mナビオンライン) 簡易操作マニュアル

### < 目 次 >

| 1 | Ⅰ ログイン・ログアウト ・・・・・・・・・・  | •••• |
|---|--------------------------|------|
| 2 | 2 パスワードの変更 ・・・・・・・・・・・・  | 2    |
| 3 | 3 e ラーニング研修の受講 ・・・・・・・・・ |      |

本マニュアルのデータは、eラーニングシステムにも掲載しています。適宜活用してください。

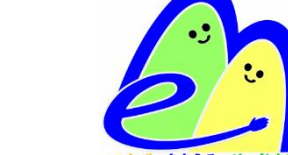

宮城県総合教育センター

#### 1 ログイン・ログアウト

(1) e ラーニングシステムのサイトにアクセス (https://manabeat.com/mnavionline/login) 【 総合教育センターホームページ top ページ > Mナビオンラインバナー > e ラーニングバナー 】 ② ログイン ID 及びパスワードを入力 ③ ログインをクリック

| 【ログイン画面】                               |   |
|----------------------------------------|---|
| 00000000000000000000000000000000000000 | Ø |
| ログインID                                 |   |
| א-פגז/                                 |   |
| ログイン                                   | 3 |

※初回のログインID及びパスワード、以下のとおり設定されています。

| I D                      | パスワード                                                                           | 備考                                     |  |  |  |
|--------------------------|---------------------------------------------------------------------------------|----------------------------------------|--|--|--|
| <b>職員番号</b><br>(10桁半角数字) | 職員番号の後に半角で「_ 」(アンダーバー)<br>(例) <u>3 6 4 0 1 0 1 0 0 1</u><br>↓<br>職員番号10桁 アンダーバー | ※アンダーバーの入力方法<br>(ローマ字入力の場合) Shift + 、ろ |  |  |  |

※ e ラーニングシステムと受講管理システムは連動していません。パスワードの設定 やログインは個別に行ってください。

※職員番号のない公立幼稚園や私立学校等の教職員のログインIDについては、受講 決定時に別途お知らせします。(ログインIDは年度毎に発行しますので、過年度の ものは使用しないでください。)

画面右上にあるログアウトをクリックします。

| <ul><li>(4) 画面石上にある</li></ul> | ロクアウトをクリ   | ックします。               |                  |               |            |         | 4 |
|-------------------------------|------------|----------------------|------------------|---------------|------------|---------|---|
|                               | 宮城検証用サイト   |                      | <b>禁</b><br>美田 園 | く お問い合わせ お知らせ | ()<br>~~~  |         |   |
|                               | マイページ      |                      |                  |               |            | _       |   |
| 24< 2223 y-1535               | 受講中の科目 (1科 | <b>目)</b> : 最大5件まで表示 | (必須科目のみ)         |               | すべて        | を見るの    |   |
| <i>e7уу</i> хт4               | 教科名        | 科目名                  | ステータス            | 教材数           | 公開終了日      |         |   |
|                               | 新任事務職員研修   | 基本の電話対応              | 受講中              | 2             | 2024/06/30 | $\odot$ |   |
|                               |            |                      |                  |               |            |         |   |

(参考) 画面右上のアイコンの説明

- 🚺 利用者の名前・・・利用者の個人情報を確認・編集できます。
- ・ > お問い合わせ・・・総合教育センターへ問い合わせができます。
- ・ 🦳 お知らせ・・・・総合教育センターからのお知らせを掲載します。
- ⑦ ヘルプ・・・・・詳細なマニュアルを確認できます。

## 2 パスワードの変更 <u>※初回ログインの方は必須</u>

- ① 画面右上の 💑 (利用者氏名が表示)をクリック
- 2 パスワード欄の編集をクリック
- ③ 変更前パスワードと新しいパスワード、新しいパスワード(確認用)を入力
- ④ 更新するをクリック

|                             | 宮城検証用サイト<br>マイページ              |                     |           |      | <b>0</b><br>70 8 | 区 <u></u> ①<br>F お開いらわせ お知らせ へいよ ログアウト |
|-----------------------------|--------------------------------|---------------------|-----------|------|------------------|----------------------------------------|
| 24 8828 U-FFS<br>e7-2792754 | 受議中の科目(0科目): 最大5               | 件まで表示 (必須8月のか)      |           |      |                  |                                        |
| ि रनर-इ                     | 対象の科目がありません                    |                     | $\bowtie$ | Û    | ?                | •                                      |
| <ul> <li></li></ul>         | 教科名                            | 美田園子お問              | 肌い合わせ お   | ら知らせ | ヘルプ              | ログアウト                                  |
| □ サポート >                    | 新任事務職員研修                       | 基本の電話対応             | (103      | 2    | -                | ٥                                      |
|                             | 終了間近一未修了 · 不合格の<br>対象の和目がありません | 科目:最大5件まで表示(必須8月のみ) |           |      |                  |                                        |

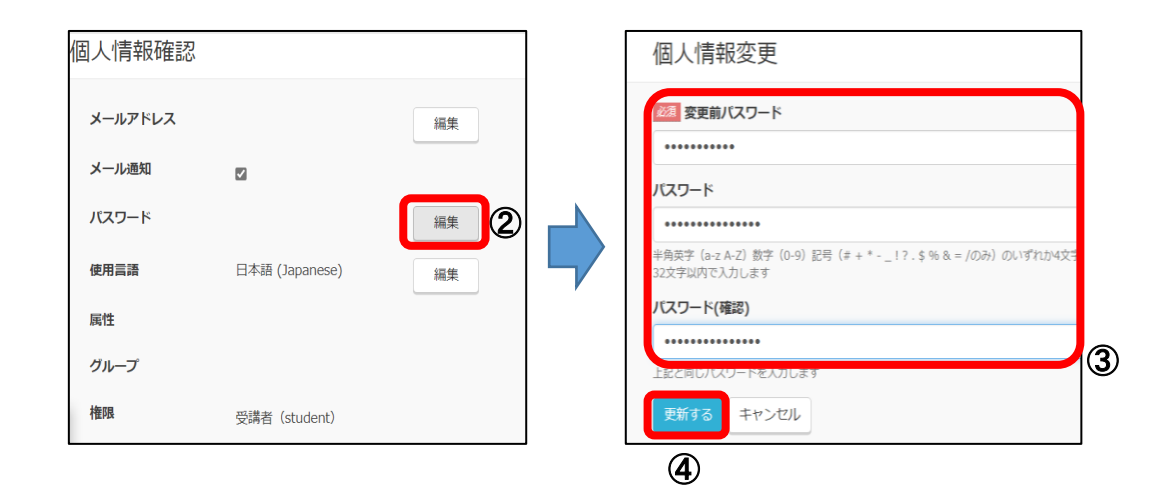

※個人情報確認画面では、メールアドレスを登録・変更することも可能です。

#### 【重要】パスワードを忘れてしまった場合

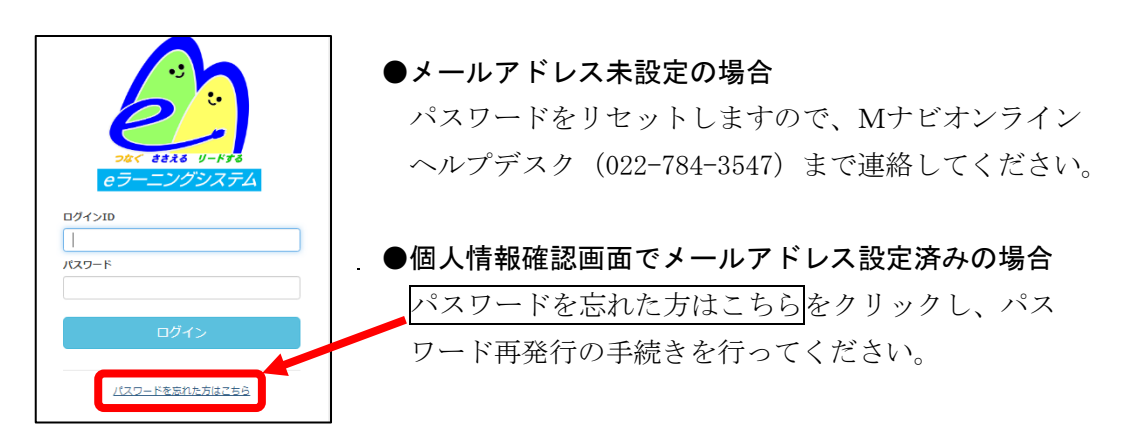

3 e ラーニング研修の受講

1 マイページをクリック

→必ず受講しなければならない教材を確認します。

2 学習をクリック

→受講申込みの有無に関わらない任意受講の教材を確認します。

|   |                              |                                                                  |                                                   | 検証用サイト               |                                |            |               |              | 白 ⑦<br>Det お知らせ へルプ |   |
|---|------------------------------|------------------------------------------------------------------|---------------------------------------------------|----------------------|--------------------------------|------------|---------------|--------------|---------------------|---|
|   |                              |                                                                  |                                                   | ?イページ                |                                |            |               |              |                     |   |
|   | - なく ままる リードする<br>モラーニングシステム |                                                                  | <b>受講中の科目 (0科目)</b> : <sub>最</sub><br>対象の科目がありません | 大5件まで表示(必須料目のみ)      |                                |            |               | すべてを見る①      |                     |   |
|   | 1<br>2                       | <ul> <li>☆ マイページ</li> <li>⑦ 学習</li> <li><u>궴</u> レポート</li> </ul> |                                                   | 未受講の科目 (1科目): E      | 大5件まで表示 (必須料目のみ)<br><b>科目名</b> | ステータス      | 教材数           | 公開終了日        | すべてを見る①<br>         |   |
|   | 教科名                          |                                                                  | 科目                                                | 名                    | ステータス                          |            | 教材数           | 公開約          | 冬了日                 | , |
| - | 新任職員                         | 員研修                                                              | 基本                                                | の電話対応                | 天受講                            |            | 2             | 2024/06/30   |                     |   |
|   | (例)                          | 新任職員研修では<br>2024/06/30 までに                                       | t、「<br>に受言                                        | 基本の電話対応」<br>構する必要があり | という「科目<br> ますが、まだ:             | 」の中<br>未受講 | に2つの<br>であるこ。 | 「教材」<br>とが確認 | があり、<br>できます        | 0 |

 ③ 受講する 教科をクリック (例:「新任職員研修」を選択)

④ 受講する科目をクリック

⑤ 受講する教材をクリック
 →教材の最初の画面が表示されます。

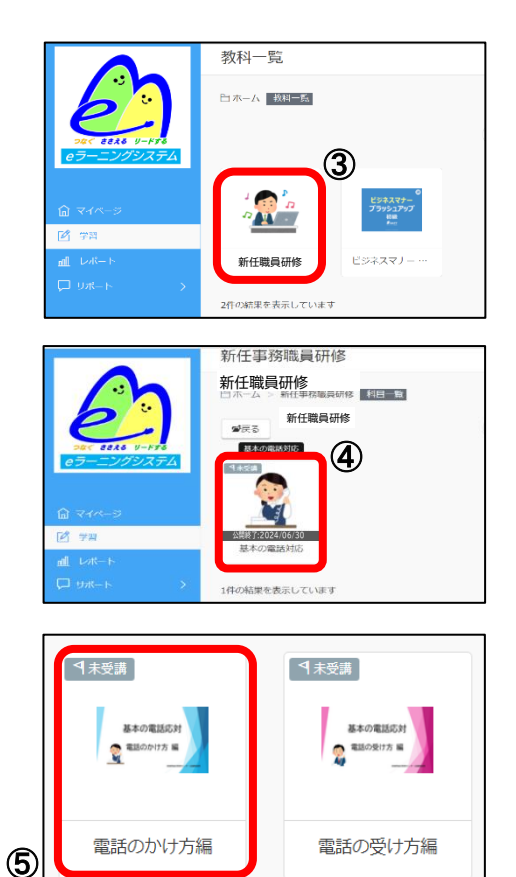

※2つの教材があり、どちらも未受講であることが 確認できます。

⑥ スタート(開始)をクリック→受講開始

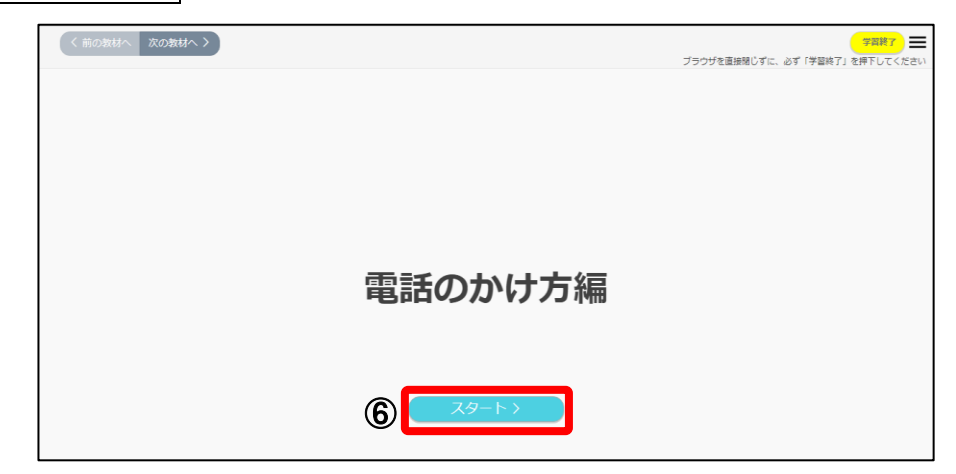

⑦ 次のページをクリック

※前のページに戻る場合は、前のページをクリックして戻ります。ブラウザの「戻る」 は使用しないでください。

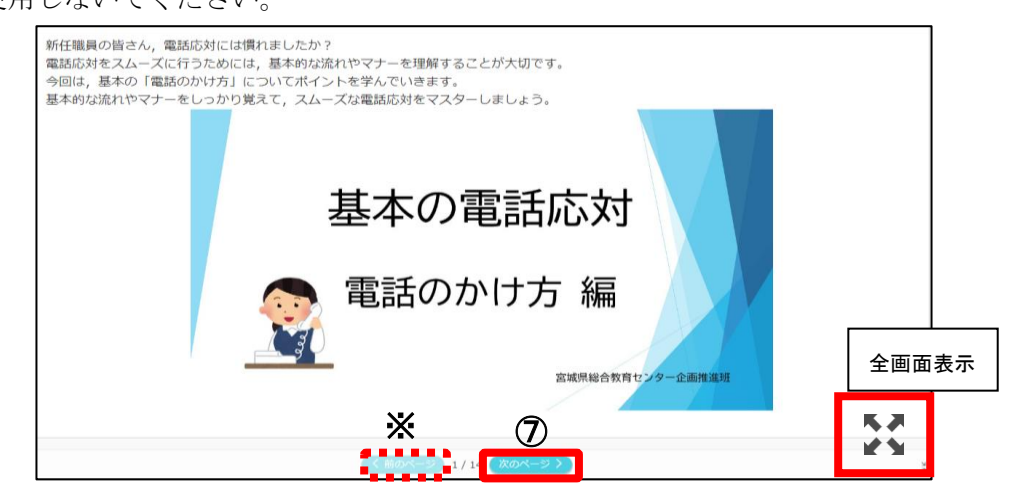

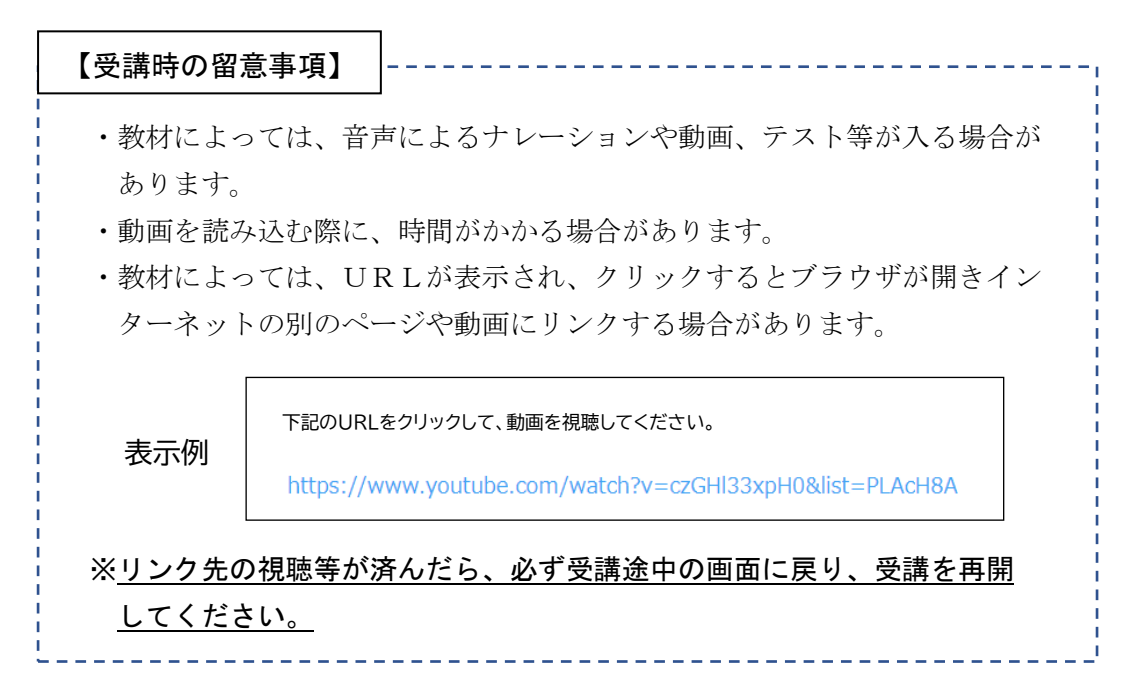

⑧ 最後のページまで視聴したら右上の学習終了をクリック

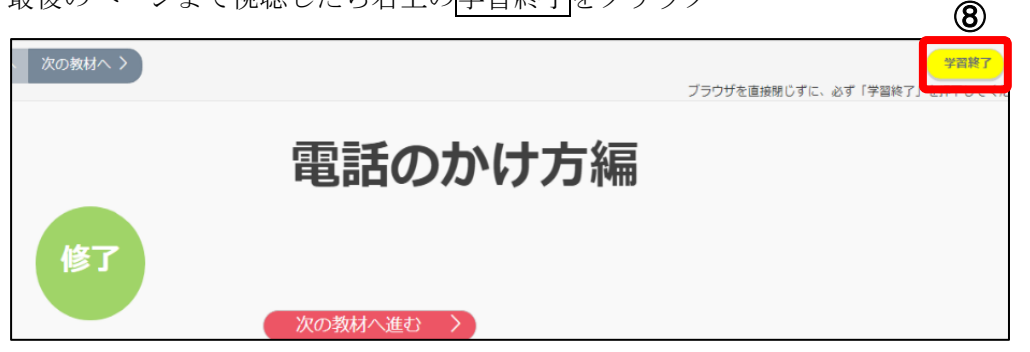

※教材によっては、上記のような「修了」の表示が出ず、最後のスライドで学習終了 をクリックするよう指示が出るものもあります。

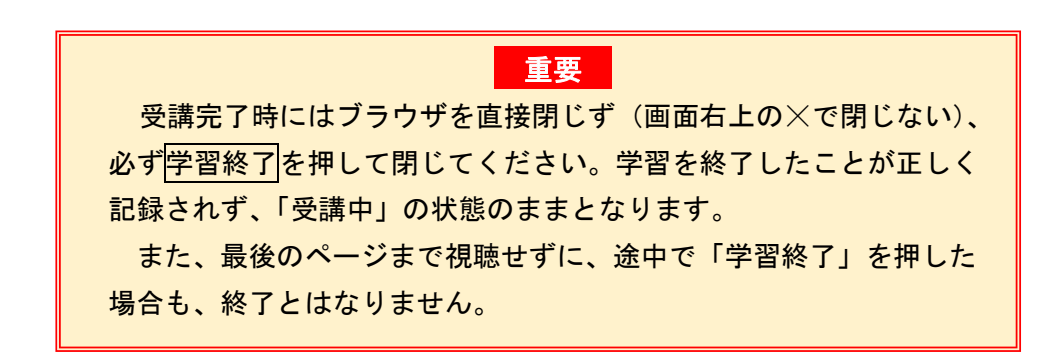

⑨ 受講が完了すると、「マイページ」の「未受講の科目」から受講した科目が消え、 「進捗」の欄に修了した科目数が反映されます。

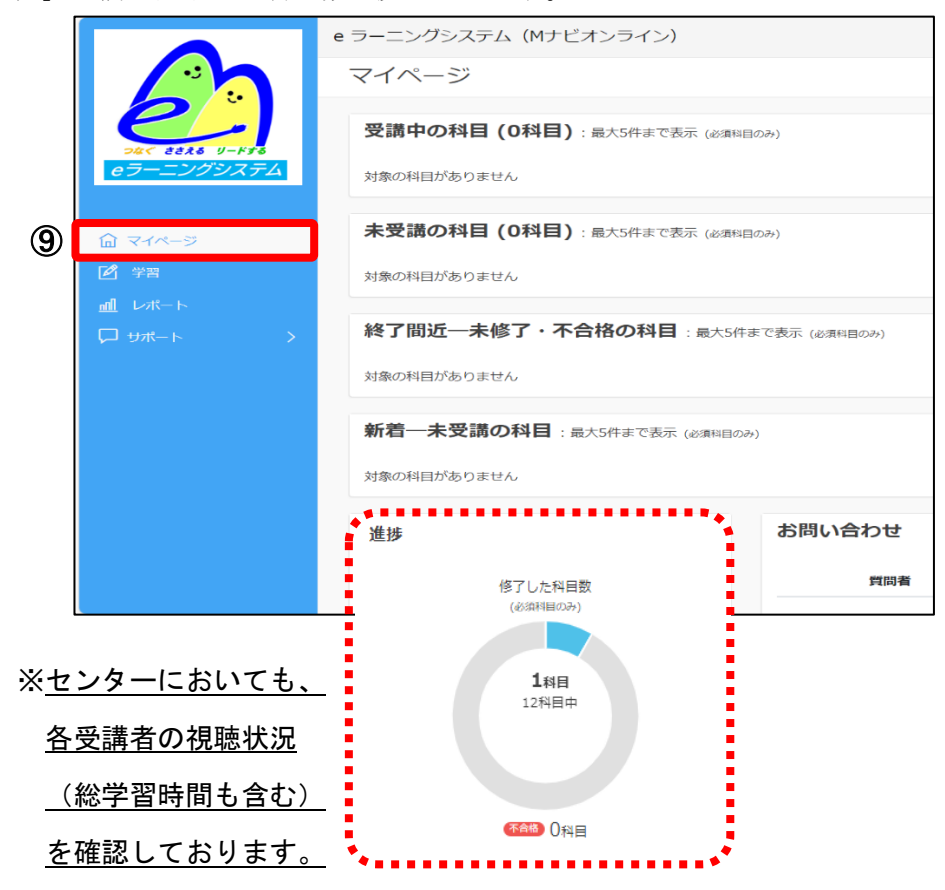